## 特定健診の予約変更・キャンセル手順(インターネット)

●予約完了メールに記載されている URL にアクセスしてください。

| 件 名: 【常陸太田市】予約を受け付けました([常陸太田会場] 特定健診予約受付(7/19~9/26)) |
|------------------------------------------------------|
| 「常陸太田市 [常陸太田会場] 特定健診予約受付(7/19~9/26)」の予約を受け付けました。     |
| ■ 予約日時<br>2024/07/19 09:00?2024/07/19 09:30          |
| <ul> <li>■ 予約場所</li> <li>常陸太田市総合福祉会館</li> </ul>      |
| ■ 予約の詳細<br>以下の予約詳細ページから、予約の詳細のご確認や、キャンセル・変更が行えます。    |
| * 本メールは送信専用アドレスからお送りしています。ご返信いただいても受信できかねます。         |
| ※ 本予約サービスは、株式会社グラファーが常陸太田市公式サービスとして運営しています。          |
| ※ こ不明点やご質問は、常陸太田市で受け付けています。常陸太田市まで直接お問い合わせくたさい。      |
|                                                      |
| 株式会社グラファー                                            |
| Copyright c Graffer, Inc.                            |
|                                                      |

 $\prec$ 

❷予約を変更する場合は、「変更する」を選択してください。

予約をキャンセルする場合は、「キャンセルする」を選択してください。

|             | Z %h                                |        |
|-------------|-------------------------------------|--------|
| Craffer 志山了 |                                     | V - EX |
|             |                                     |        |
|             |                                     |        |
|             | 予約詳細                                |        |
|             | שיי דים כייי ינ<br>שיי              |        |
|             | 予約確定                                |        |
|             | 予約垂号: 0635774703364557050           |        |
|             | 予約内容                                |        |
|             | 予約対象                                |        |
|             | [常陸太田会場] 特定健診予約受付 (7/19~9/26)       |        |
|             | 予約日時                                |        |
|             | 2024/7/19(金) 9:00 ~ 9:30            |        |
|             |                                     | Ť      |
|             | 電話番号                                | •      |
|             | 0294-73-1212                        |        |
|             | 連絡先メールアドレス                          |        |
|             | wakuchin@city.hitachiota.lg.jp      |        |
|             | 保険種別                                |        |
|             | B 国民健康保険                            |        |
|             | 預かり保育の希望の有無                         |        |
|             |                                     |        |
|             | 予約の変更・キャンセルは2024/7/5(金) 0:00まで可能です。 |        |
|             | 変更する キャンセルする                        |        |
|             | 🚔 Googleカレンダーに追加 🎦                  |        |

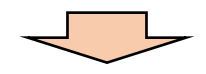

(変更の場合) ※キャンセルの場合は8ページへ

③入力内容を変更する場合は、入力内容を修正し、「確認に進む」を選択してください。 予約日時を変更する場合は、「日時選択画面に戻る」を選択してください。日時を再度選択して、「確認に進む」を選択してください。

| [常陸太田会場] 特定健診予約受付(7/19<br>~9/26)                                                                                                    |
|----------------------------------------------------------------------------------------------------|
| <del>予約日時</del><br>2024/7/19(金) 9:00 ~ 9:30                                                                                                    |
| 予約者名 ◎■<br>健診 太郎                                                                                                    |
| 予約者名 (カナ)     Image: Comparison of the second second secon |
|                                                                                                    |
| ★ PAP 在 201 ◎ A A 社会保険                                                                                                    |
| ● B 国民健康保険                                                                                                    |
| ○ C 後期高齢者医療制度                                                                                                    |
| <b>預かり保育の希望の有無</b><br>9/26(木)の午前中は就学前のお子さんの預かり保育が可能です。希望する方は、「希望する」を<br>選択してください。                                                                                                    |
| ○ 希望する (※9/26(木)の午前中の予約のみ対象)                                                                                                    |
| 日時選択画面に戻る確認に進む                                                                                                    |

●変更後の予約内容を確認し、「予約を変更する」を選択してください。また、入力したメ ールアドレスに予約変更メールが送信されますので、ご確認ください。

| <b>1</b><br>日時の選択 | 2<br>予約情報の入力 |       | <b>4</b><br>予約完了 |
|-------------------|--------------|-------|------------------|
| [常陸太田<br>~9/26〕   | 会場] 特定係      | 建診予約受 | 付(7/19           |
| 予約日時              |              |       |                  |
| 2024/7/30(火) 14   | 4:00 ~ 14:30 |       |                  |
| 予約者名              |              |       |                  |
| 健診 太郎             |              |       |                  |
| 予約者名(カナ)          |              |       |                  |
| ケンシン タロウ          |              |       |                  |
| 年齡(年度末年齡)         |              |       |                  |
| 60                |              |       |                  |

| 任///                           |
|--------------------------------|
| 茨城県常陸太田市稲木町33                  |
| 電話番号                           |
| 0294-73-1212                   |
| 連絡先メールアドレス                     |
| wakuchin@city.hitachiota.lg.jp |
| 保険種別                           |
| B 国民健康保険                       |
| 預かり保育の希望の有無                    |
|                                |
|                                |
| 入力画面に戻る 予約を変更する                |
|                                |
|                                |
|                                |

(キャンセルの場合) ※変更の場合は6ページへ

❺再度確認のポップアップが表示されますので、「キャンセルする」を選択してください。

| 電話番号                           |   |
|--------------------------------|---|
| 0294-73-1212                   |   |
| 連絡先メールアドレス                     |   |
| wakuchin@citu hitachinta lo in |   |
| 予約キャンセル前確認                     | × |
| 予約をキャンセルします。よろしいですか。           |   |
| 閉じる キャンセルする                    |   |
| 変更する キャンセルする                   |   |
| 着 Googleカレンダーに追加 🖸             |   |
|                                |   |

❻予約詳細画面を確認すると、キャンセルと表示されます。また、入力したメールアドレス に予約キャンセルメールが送信されますので、併せてご確認ください。

 $\prec$ 

| 🔽 Graffer 窓口予約 |                                                                                                    | ×==- • |
|----------------|----------------------------------------------------------------------------------------------------|--------|
|                | <b>予約</b><br><b>キャンセル</b><br>予約番号: 0635774703364557050                                                               |        |
|                | キャンセル目時: 2024/4/22(月) 16:22<br>】 予約内容<br>予約対象<br>[常陸太田会場] 特定健診予約受付 (7/19~9/26)<br>予約日時<br>2024/7(30(火) 14:00 ~ 14:30 |        |